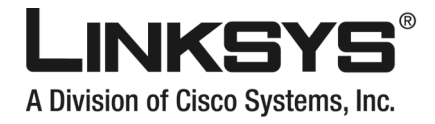

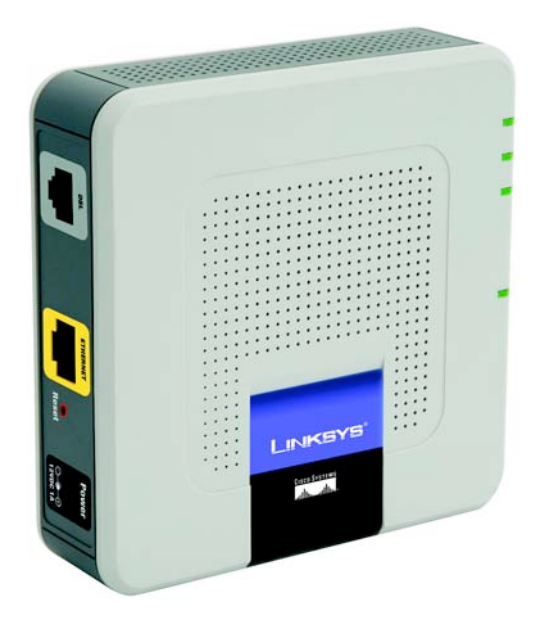

#### Zawartość zestawu

- Modem ADSL
- Zasiilacz sieciowy
- Instrukcja użytkownika na CD-Rom
- Przewód telefoniczny (RJ-11)
- Przewód Ethernet (RJ-45)

# **Modem ADSL**

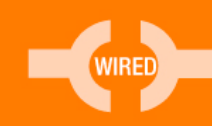

#### Instrukcja Szybki Start

Сізсо Systems ....|||11.....

Model: AM200

Modem ADSL można skonfigurować dwoma sposobami. Wybierz jedną z poniższych metod:

Korzystając z niniejszej instrukcję "Szybki start" – możesz zastosować oprogramowanie narzędziowe WWW routera do zainstalowania modemu. Przejdź do punktu 1 i postępuj zgodnie z instrukcjami.

Uruchamiając CD-Rom instalacyjny – możesz zainstalować modem, korzystając z płyty instalacyjnej CD-Rom. Włóż płytę do napędu CD-Rom i postępuj zgodnie z poleceniami na ekranie.

## Podłączanie modemu ADSL

W punkcie 1 dowiesz się, jak podłączyć modem do linii ADSL oraz do komputerów w domu lub w biurze.

- A Podłącz jeden koniec kabla telefonicznego do portu **DSL** (RJ-11) zlokalizowanego na tylnym panelu modemu (Rysunek A).
- B Drugi koniec kabla telefonicznego podłącz do gniazdka w ścianie z doprowadzoną usługą ADSL.

**NOTKA:** Upewnij się, że mikrofiltr lub splitter jest umieszczony pomiędzy telefonem i gniazdkiem w ścianie, a nie pomiędzy modemem a gniazdkiem. Skontaktuj się z dostawcą usługi w celu uzyskania dodatkowych informacji.

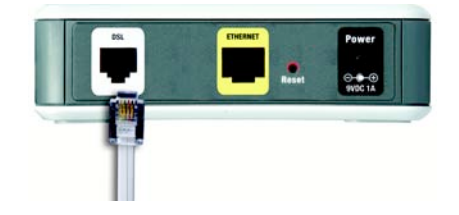

Α

- C Podłącz jeden koniec kabla sieciowego Ethernet (RJ-45) do gniazda karty sieciowej w Twoim komputerze (Rysunek C).
- D Drugi koniec kabla sieciowego Ethetnet podłącz do portu **Ethernet** na tylnym panelu modemu (Rysunek D).
- E Podłącz zasilacz sieciowy do modemu (Rysunek E).
- F Podłącz zasilacz sieciowy do gniazka w ścianie.

## Procedura podłączania modemu została zakończona.

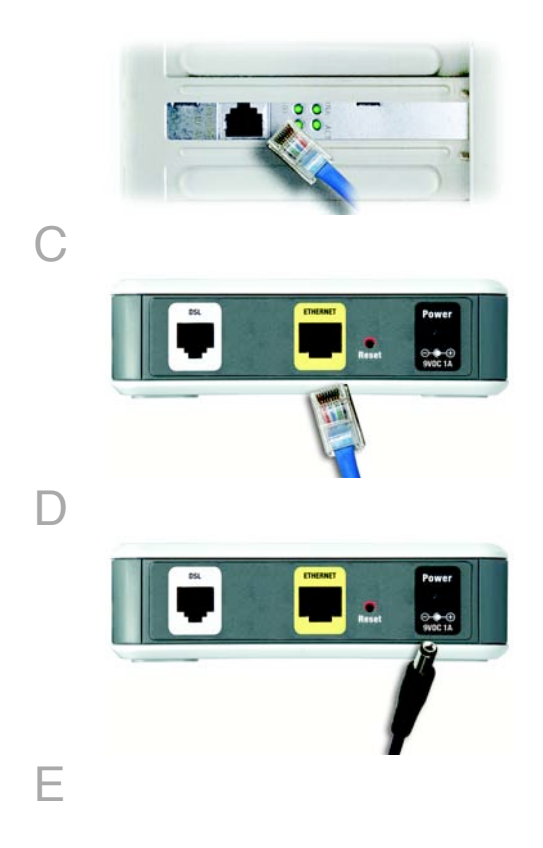

**NOTKA:** Jeśli karta sieciowa w Twoim komputerze nie została jeszcze skonfigurowana, skorzystaj z dokumentacji karty sieciowej aby uzyskać więcej informacji.

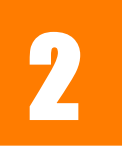

W punkcie 2, dowiesz się jak skonfigurować Twój modem ADSL Linksys, aby uzyskać dostęp do Internetu przez dostawcę usługi internetowej (ISP). Będziesz potrzebował informacji związanych z usługą dostarczonych przez ISP ADSL. Jeśli nie posiadasz tych informacji skontaktuj się z dostawcą zanim rozpoczniesz konfigurację.

**NOTKA:** Konfiguracja modemu jest procesem jednorazowym.

A Otwórz przeglądarkę internetową (możesz w tym momencie zobaczyć komunikat o błędzie. Kontynuuj stoując się do następujących instrukcji). W pole Adres przeglądarki wpisz 192.168.1.1. Naciśnij przycisk Enter.

B Zostanie wyświetlone okno logowania pokazane na rysunku B. Wpisz admin małymi literami w pole User Name i admin małymi literami w pole Password (admin jest domyślną nazwą użytkownika i hasłem). Kliknij przycisk Login.

|        | Address                                      | http://192.168.1.1 |
|--------|----------------------------------------------|--------------------|
|        |                                              |                    |
| 7      |                                              |                    |
| 4      |                                              |                    |
| Ą      |                                              |                    |
| Ą      |                                              |                    |
| Ą      |                                              |                    |
| Ą      |                                              |                    |
| Ą      | Plase log in to co                           | Log In             |
|        | lesse log in to co                           | Log In<br>minue.   |
|        | 'lease log in to co<br>Username:             | Log In<br>ontinue. |
| A<br>F | lease log in to co<br>Username:<br>Password: | Log In<br>minue.   |

C Zostanie wyświetlony ekran *Basic Setup* z aktywną zakładką Setup. Opierając się na informacjach od dostawcy usługi uzupełnij następujące informacje.

ADSL Settings: Modem obsługuje następujące rodzaje kapsułkowania: **RFC1483 Bridged**, **RFC 1483 Routed**, **RFC 2516 PPPOE**, **RFC 2364 PPPoA** oraz **Bridged Mode Only**. Każdy ekran *Basic Setup* i dostępne funkcje będą różne w zależności od wybranego typu kapsułkowania.

VC Settings. Virtual Circuits (VPI i VCI): Pola te składają się z dwóch pozycji: VPI (Virtual Path Identifier) i VCI (Virtual Channel Identifier). Twój dostawca usługi poda prawidłowe ustawienia dla tych pól.

Multiplexing: Wybierz **LLC** lub **VC** w zależności od ISP.

Twój dostawca usługi internetowej powinien dostarczyć prawidłowe informacje dotyczące ustawień.

|                       |                                         |                                |                  | ADSI, Mudane                                                                                                    |
|-----------------------|-----------------------------------------|--------------------------------|------------------|----------------------------------------------------------------------------------------------------|
| Setup                 |                                         | with Applications &<br>Control | Advantation      | Takan and Andrews                                                                                                    |
| Informed Setur        |                                         |                                |                  | Basic Setup                                                                                                    |
| ADSL Settings In      | and and and and and and and and and and | RFC1401Bedged                  |                  |                                                                                                    |
| 10                    | Lai Denal D                             | B Maintenant - main            |                  | The section must be                                                                                                    |
|                       |                                         | 15 VQ                          |                  | Party JCTL Hand                                                                                                    |
|                       | and a second                            | OLLC OVC                       |                  | Service Provider to                                                                                                    |
| 10                    | Nubdelory                               | Alti ····                      |                  | Contraction of the local division of the local division of the loc |
|                       |                                         |                                |                  | Platings (11)                                                                                                    |
|                       |                                         |                                |                  | Hart ACO, ITEL AL                                                                                                    |
| P Settings            |                                         | Catal: # Askeys Automat        | (DHOP)           | Sarriss Provide In                                                                                                    |
|                       |                                         | C Set State # Merculy          |                  |                                                                                                    |
|                       | ABHIE                                   |                                |                  |                                                                                                    |
| . 14                  | and Medi                                |                                |                  |                                                                                                    |
| - De                  | and Date way                            |                                |                  |                                                                                                    |
|                       | tary DHG.                               |                                |                  |                                                                                                    |
| 1                     | Londery Did.                            |                                |                  |                                                                                                    |
| Conference Suffrager  |                                         |                                |                  | -                                                                                                    |
| inpared by some SPAI  | and the second second                   |                                |                  |                                                                                                    |
|                       |                                         |                                |                  |                                                                                                    |
| Betweek Selige        |                                         |                                |                  |                                                                                                    |
| Modem P Lo            | IN P AMENN                              | 192 148 1                      |                  | sterzinst pr. Terrer                                                                                                    |
| 54                    | inst Medic                              | 255 255 255 0                  |                  | Contract Charles of                                                                                                    |
| 1000000000000         |                                         |                                |                  | uning model be                                                                                                    |
| Hotarak Address.      |                                         |                                |                  | Between Address                                                                                                    |
| La                    | a DrCP Larver                           | Country Country                |                  | Setting The Minist                                                                                                    |
|                       | CP Address                              | (it) (i.) (2                   |                  | Companie 2 in The I                                                                                                    |
| 10                    | the of Addresses                        | 293                            |                  | Server of Technics                                                                                                    |
|                       | Address Parger                          | 102,048,0,7 to 102,048,0,254   |                  | specify the station                                                                                                    |
|                       | AR PERSON LINE                          | AD How D Mind, and Parts       | e maarte (Shows) | Renardse platte<br>scopp, withe ba                                                                                                    |
| Tana Selap            |                                         |                                |                  | 00000000                                                                                                    |
|                       | + Down                                  |                                |                  |                                                                                                    |
| 10                    | MT+02.00) Altern                        | s, transul Minok               |                  |                                                                                                    |
| Configure Time Server |                                         | Brake Adversely Time Sprine M  | antenance .      |                                                                                                    |
| (NOV) PA              | tary bener:                             |                                |                  |                                                                                                    |
|                       | control Sarver.                         | 192 S 41 41 - North Americ     | 14 M             |                                                                                                    |
| 0                     | nert Date and Time                      | 48 81 7981, M. M. M.           |                  |                                                                                                    |
| _                     |                                         | face former                    | Cancel Descent   |                                                                                                    |

### 1 RFC 1483 Bridged

#### **Dynamic IP Adress**

Jeśli Twój dostawca wykorzystuje do połączenia z Internetem dynamicznego adresu IP, wykonaj poniższe czynności:

- A Wybierz RFC 1483 Bridged jako rodzaj kapsułkowania.
- W polu IP Setting wybierz Obtain an IP Address Automatically.
- C Kliknij przycisk Save Settings aby zapisać ustawienia.

#### **Static IP Address**

Jeśli Twój dostawca usługi wykorzystuje do połączenia z Internetem statycznego adresu IP, wykonaj następujące czynności:

- A Wybierz RFC 1483 Bridged jako rodzaj kapsułkowania.
- W polu IP Setting wybierz Use the following IP Address.
- C Wpisz w odpowiednie pola: adres IP maskę sieciową (IP Address i Subnet Mask)
- **d** Wpisz adres IP domyślnej Bramy (Default Gateway).
- Wpisz DNS w pola *Primary* i/lub *Seconda-ry*. Musisz wpisać przynajmniej jeden adres serwera DNS.
- f Kliknij przycisk **Save Settings** aby zapisać ustawienia.

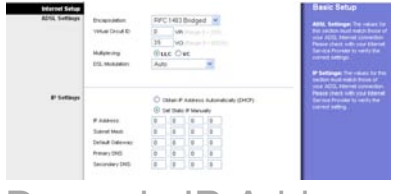

Dynamic IP Address

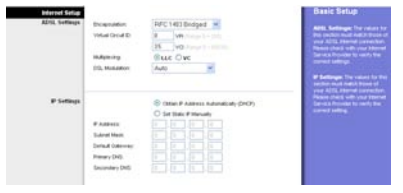

Static IP Address

### 2 RFC 1483 Routed

Jeśli z Inernetem łączysz się za pomocą RFC 1483 Routed, używając stałego adresu IP wykonaj poniższe czynności:

- A Wybierz RFC 1483 Routed jako rodzaj kapsułkowania.
- Wpisz w odpowiednie pola: adres IP maskę sieciową (IP Address i Subnet Mask)
- C Wpisz adres IP domyślnej Bramy (Default Gateway).
- O Wpisz DNS w pola *Primary* i/lub *Seconda-ry*. Musisz wpisać przynajmniej jeden adres serwera DNS.
- Hliknij przycisk Save Settings aby zapisać ustawienia.

# 3 RFC 2516 PPPoE lub RFC 2364 PPPoA

Jeśli Twój ISP wykorzystuje do połączenia z Internetem PPPoA lub PPPoE lub jeśli podczas łączenia się wpisujesz nazwę użytkownika i hasło, wykonaj poniższe czynności:

- a Wybierz RFC2516 PPPoE lub RFC2364 PPPoA jako rodzaj kapsułkowania.
- Jeśli wybrałeś PPPoE, wpisz nazwę usługi (Service Name) jeśli jest to wymagane.
- C Wpisz nazwę użytkownika (User Name).
- C Wpisz hasło (Password)
- Caznacz Keep Alive jeśli chcesz być zawsze połączony z usługą Twojego ISP, lub wybierz Connect on Demand jeśli chcesz zarządzać czasem połączenia z ISP.

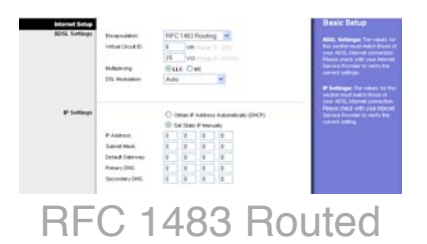

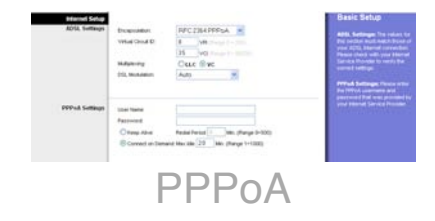

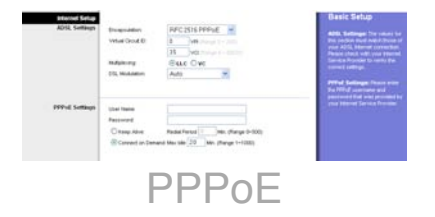

- f Kliknij przycisk Save Settings.
- Gratulujemy! Konfiguracja modemu została zakończona. Sprawdź konfigurację otwierając przeglądarkę internetową w komputerze i wpisując: <u>www.linksys.com/registration</u>.
- Jeśli nie możesz otworzyć naszej strony internetowej, może okazać się konieczne przejrzenie sekcji dotyczących instalacji i konfiguracji w niniejszej instrukcji "Szybki Start" lub przejrzenie rozdziału dotyczącego rozwiązywania problemów (Troubleshooting) w instrukcji obsługi (w jęz. angielskim).

## LINKSYS®

A Division of Cisco Systems, Inc.

Dodatkowe informacje lub rozwiązywanie problemów znajdziesz w instrukcji użytkownika na płycie CD-Rom lub w ulotce pomocy technicznej. Możesz także wysłać e-mail w celu uzyskania wsparcia.

#### Strona WWW

http://www.linksys.com/intrernational

Rejestracja produktu http://www.linksys.com/registration

Linksys jest zastrzeżonym znakiem towarowym lub znakiem Cisco Systems, Inc. i/lub firm z nią stowarzyszonych w USA i niektórych innych krajach. Copyright© 2006 Cisco Systems, Inc. Wszelkie prawa zastrzeżone